#### **Registration Guidance**

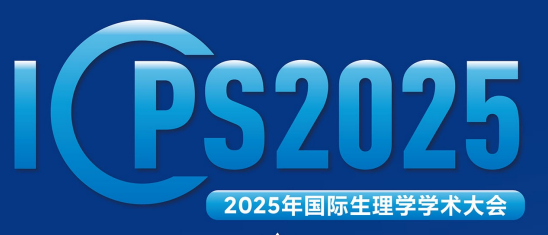

HANGZHOU, ZHEJIANG

#### INTERNATIONAL CONFERENCE OF PHYSIOLOGICAL SCIENCES

**The 18<sup>th</sup> Chang Hsi-Chun Forum on Physiological Sciences for Young Scholars** 张锡钧基金第18届全国青年优秀生理学学术论文交流会

**The 16<sup>th</sup> Young Physiologist Symposium** 第16届全国青年生理学工作者学术会议

Host: Chinese Association for Physiological Sciences 主办单位:中国生理学会

# TABLE OF CONTENTS

#### Registration

Page 1-11

#### **Conference Event**

Page 12

#### **STEP 1**

Registration

Exhibition

Venue

- Visit to the conference official web <u>https://icps2025.scime</u> <u>eting.cn</u>.
- Click the 'Registration' button.

Home > Registration

Welcome Message

Information

Home

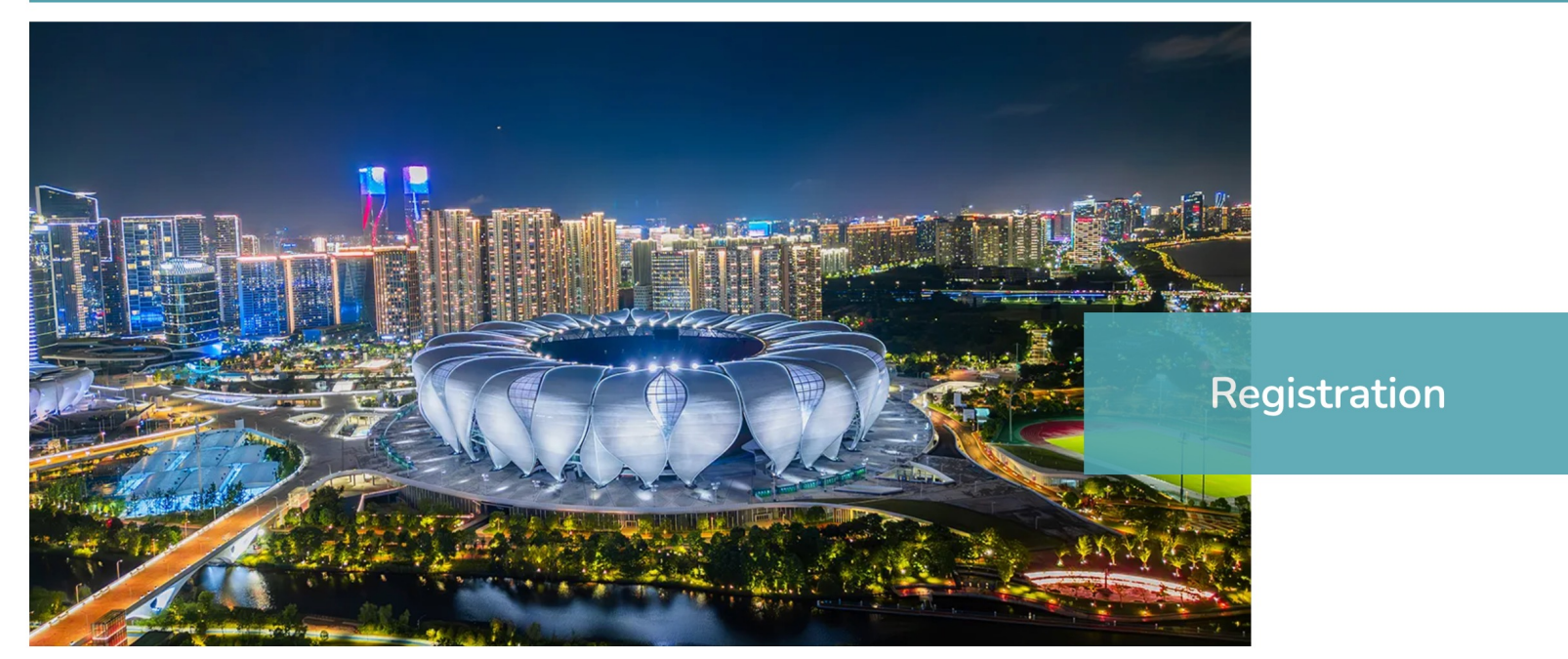

Abstract

Speakers

#### **STEP 2**

5 B

④ ① + □

• Please pay attention to the contents in this registration page to understand the registration concerns policy.

• Click Reg

Register now  $\rightarrow$ 

button on the registration webpage to enter the registration system.

Welcome Message Registration Exhibition Venue Home Information Speakers Abstract Program 1. OR Code After completing the online registration, select WeChat Pay / Alipay / Union Pay and complete the payment after the page jumps. 2. Bank Transfer • 开户名称:中国生理学会 • 开户银行:中国工商银行北京东四支行 • 开户账号:0200004109014480653 • 请将汇款凭证(含姓名和单位)发送至学会办公室 treasure@caps-china.org.cn Cancellation If the registration cancellation made before June 30, 2025, no cancellation fee will be charged. • If the registration cancellation made from July 1 to September 30, 2025, 50% of total paid registration fee will be charged as cancellation fee. The registration fee will be no refundable if the registration cancellation made after October 1, 2025. Additional bank handling fee will be borne by delegates for the refund. Any questions for cancellation or registration, please contact icps2025@chinastargroup.com. Privacy Declaration

icps2025.scimeeting.cn

The Privacy Policy applies to all information that ICPS2025 collects when you register for participation. The collected information is used for the conference organization ONLY.

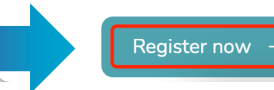

• · · · ·

#### **STEP 3**

Click here for international participants

- For <u>International Delegates</u>, click
   Click here for international participants > create your ICPS 2025 account.
- For <u>Domestic Delegates</u> from Chinese Mainland, click 新用户注册 to create your new account.
- If you had joined CAPS before you may have an account on the system, please click to log in to your account.

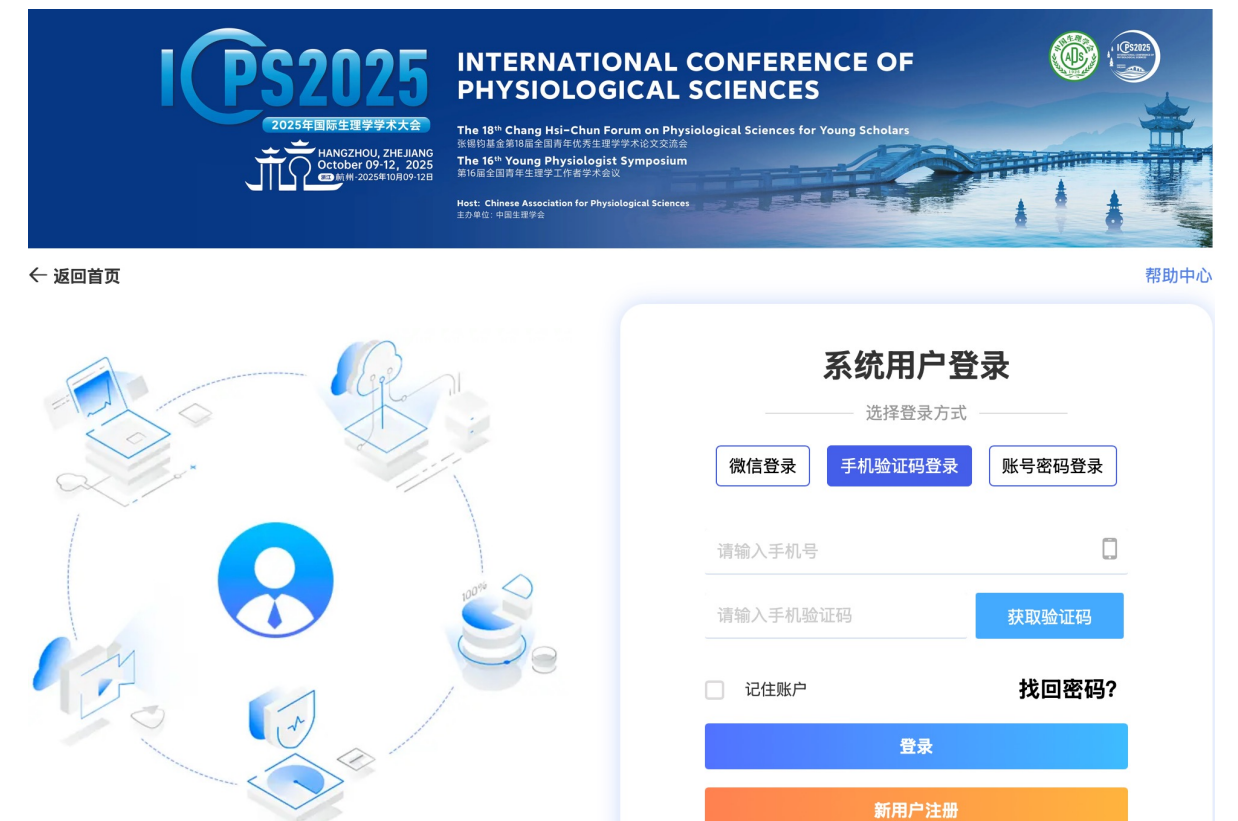

#### **STEP 4**

|                                                                | <ul> <li>・ 专业<br/>请输入</li> <li>・ 所属委员会</li> <li>・ 特化神经科学专业委员会</li> <li>内分泌代谢专业委员会</li> <li>○ 应用生理学专业委员会</li> <li>○ 中医院校生理专业委员会</li> <li>○ 比较生理专业委员会</li> </ul>                                                            |
|----------------------------------------------------------------|----------------------------------------------------------------------------------------------------|
| Linese Association for Physiological Sciences     主方法: - 中国主教会 | <ul> <li>□ 运动生理专业委员会 □ 呼吸生理专业委员会 □ 循环生理专业委员会 □ 肾脏生理专业委员会 □ 应激生理专业委员会</li> <li>□ 血液生理专业委员会 □ 消化与营养专业委员会 □ 疼痛转化研究专业委员会 □ 生殖科学专业委员会 □ 体适能研究专业委员会</li> <li>□ 基质生物学专业委员会 □ 整合生理学专业委员会 □ 中医药与脑稳态调控专业委员会 □ 人体微生态专业委员会</li> </ul> |
| 名 个人代表注册 *为必填项                                                 | 自主神经生理专业委员会     干细胞生理专业委员会     血栓与止血专业委员会     衰老与健康生理专业委员会       教育信息化专业委员会     细胞和分子生理学专业委员会     脑节律专业委员会     虚拟仿真与人工智能专业委员会     教育工作委员会                                                                                 |
| * 手机号码                                                         | ◎ 急重症应用生理专业委员会 其他<br>请选择所属委员会                                                                                                    |
| 请输入                                                            | * 是否特邀大会报告人、专题报告主持人或报告人                                                                                                    |
| * 短信验证                                                         |                                                                                                    |
| 清输入手机验证码 获取验证码                                                 | *是否学生                                                                                                    |
| *设置密码                                                          |                                                                                                    |
| 请输入                                                            | *是否需要会务组开具发票?                                                                                                    |
| 密码必须是字母小写、数字、字母大写、特殊字符中任意两种组合,且不能少于8位!                         | ○ 是 ○ 否                                                                                                    |
| * 确认密码                                                         | *验证码                                                                                                    |
| 请输入                                                            | kldo 📕                                                                                                    |
| *真实姓名                                                          |                                                                                                    |
| 请输入                                                            | 同意协议并注册 返回                                                                                                    |
| * 姓的拼音                                                         | 点击"同意协议并注册"表示您已阅读并同意《服务协议》                                                                                                    |

- Fill in your personal Information. Kindly note that all fields marked with an asterisk (\*) are required.
- Click **D**at the bottom of this page to the next step.

## Fapiao

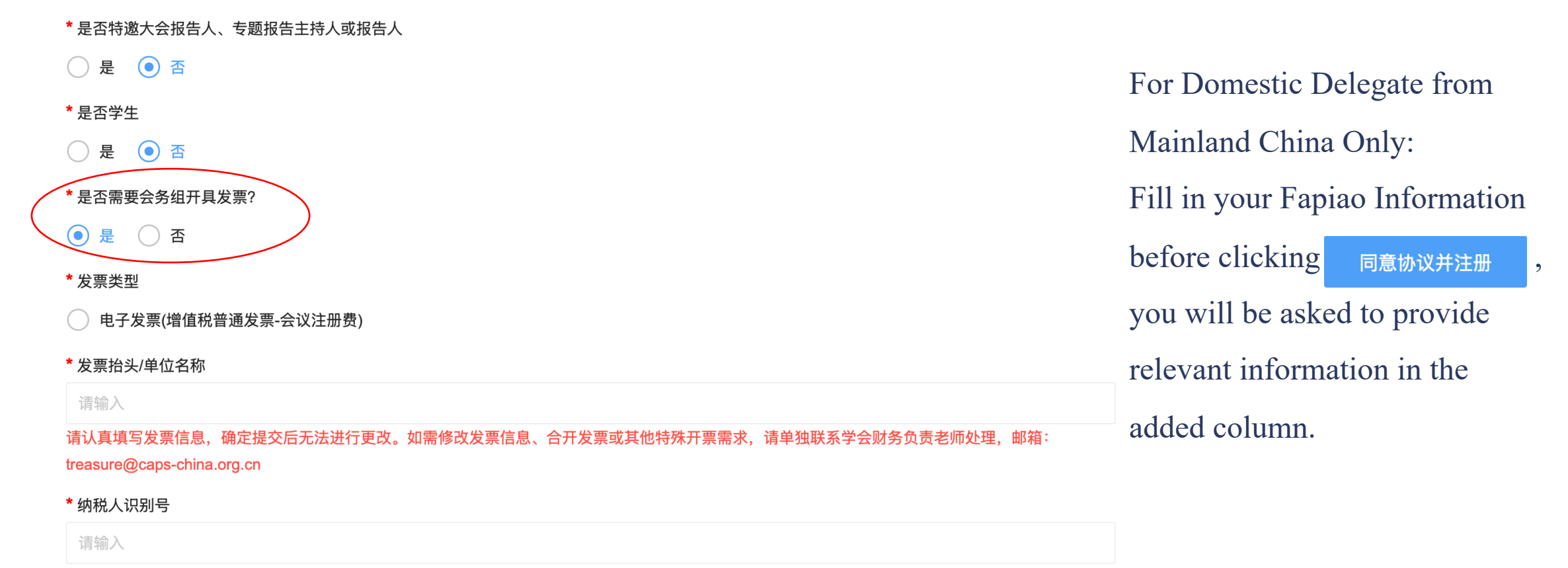

请认真填写发票信息,确定提交后无法进行更改。如需修改发票信息、合开发票或其他特殊开票需求,请单独联系学会财务负责老师处理,邮箱:

treasure@caps-china.org.cn

- When you complete your basic information, you will enter your 'Personal Center'.
- Select your registration type and Click to submit your 确认提交 registration selection
- If you quit the registration system for some reason, you could login your account and click registrattion

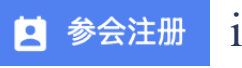

#### ★会注册 in your personal center to

remake it.

| 🔒 个人中心        | 三 | 2025年国际生理学学术大会 |
|---------------|---|----------------|
| 會 首页          |   | 会员             |
| <b>2</b> 参会注册 |   | CNY 1800.00    |
| ☑ 个人信息        |   | 非会员            |
| ≪ 账号密码        |   | CNY 2000.00    |
|               |   | 学生会员           |
|               |   | CNY 1000.00    |
|               |   | ●请上传学生证明       |
|               |   | 学生非会员          |
|               |   | CNY 1200.00    |
|               |   | ●请上传学生证明       |
|               | 2 | 温馨提示           |

**STEP 5** 

#### **STEP 6**

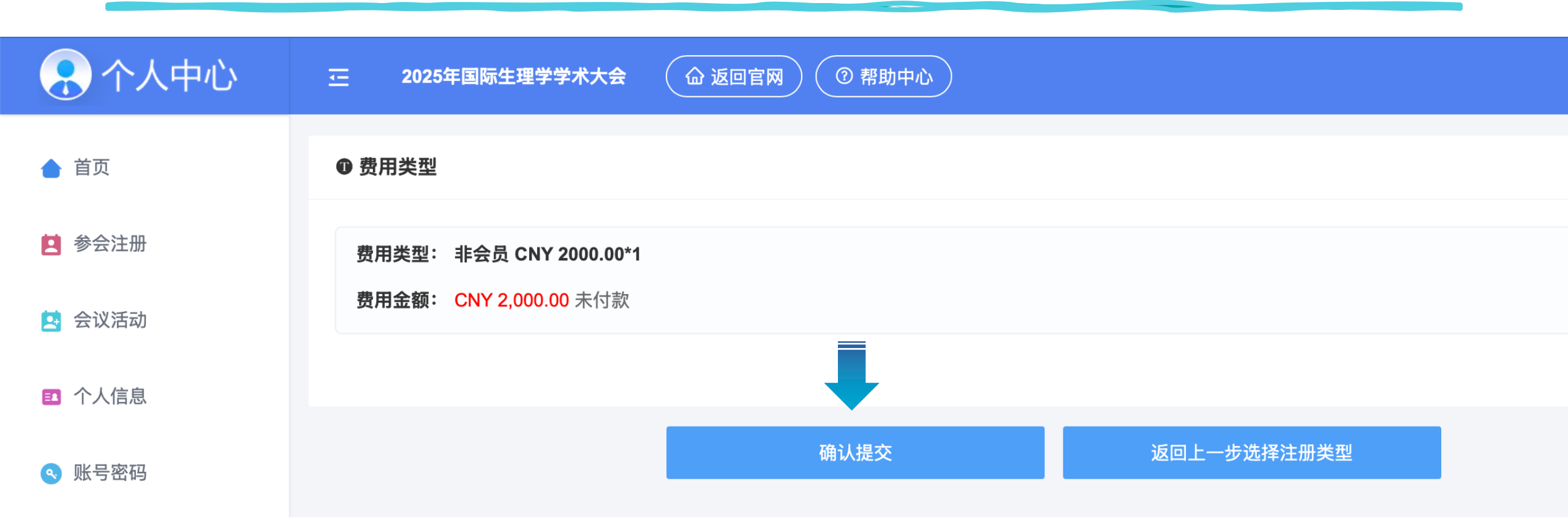

- Confirm your registration type and the registration fee.
- Click 确认提交 at the bottom of this page to the next step.

#### **STEP 7**

• Select your payment method.

#### **Online Payment – Recommended**

- Domestic Delegates: ChinaUMS, Wechat and Alipay
- Please Select 'PayEase' 🔞 新版首信易
- Click on Confirm 确认付款 and follow the instructions on the next page.
- It is no available for International Delegate.

#### Payment through Bank Wire Transfer

- Domestic Delegates: you will find the host CAPS' RMB account number on the page after you clieck ③ 银行转账 .
- International Delegates: after your registration please select 'bank transfer' and then send an email to the conference secretariat icps2025@chinastargroup.com. We will provide you an invoice with PCO's USD bank info.

#### 订单信息

| 商   | 户:   | 2025年国际生理学学术大会                                    |
|-----|------|---------------------------------------------------|
| 商户订 | 单号:  | S0360H20250218091455-m27361-u15762330-R6o19394530 |
| 订单值 | 言 息: | 非会员                                               |
| 金   | 额:   | CNY2,000.00                                       |

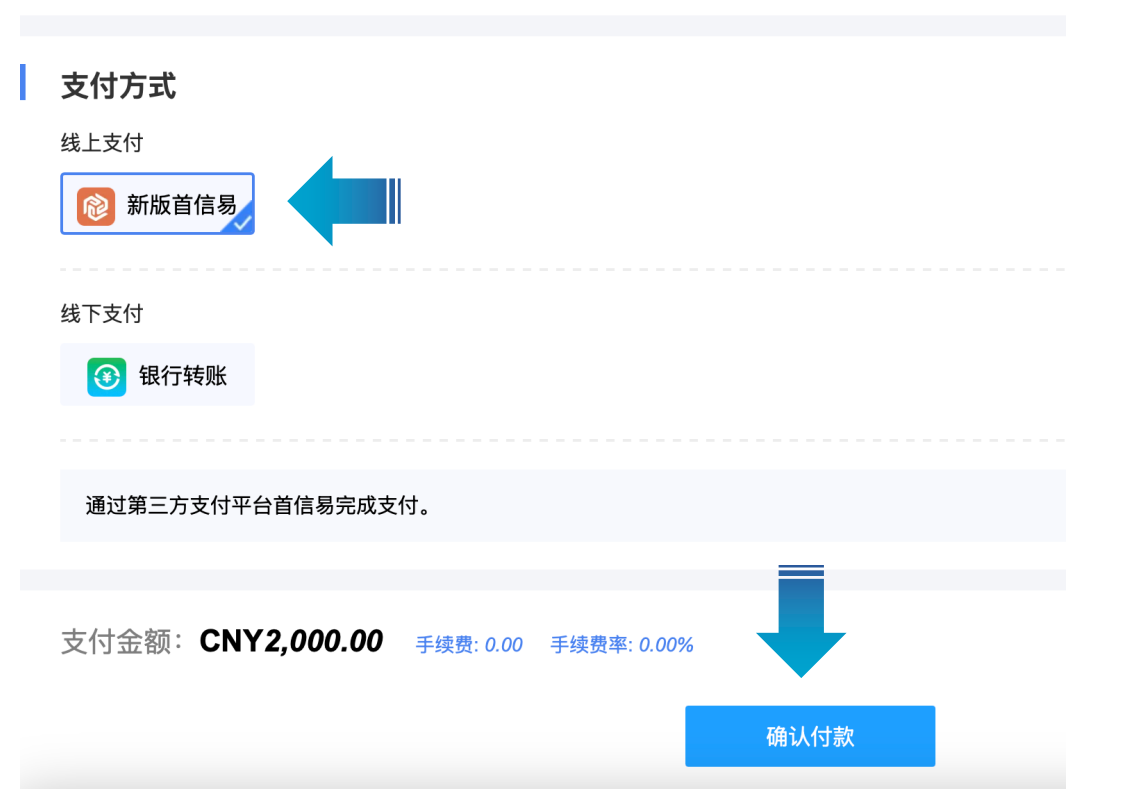

#### \* For Online Payment:

• After completing the above steps, you can return to the Home Page of your Personal Center to check the payment status.

**STEP 8** 

Once your payment is received successfully, your payment status will be confirmed as 'Paid' automatically in 3 minutes.
 Then you have completed your registration.

#### \* For Bank Wire Transfer Payment:

- After you complete the payment, please upload your payment remittance on the system.
- Once your payment is received successfully, we will adjust your status to 'Paid' manually within one week, then you have completed your registration.

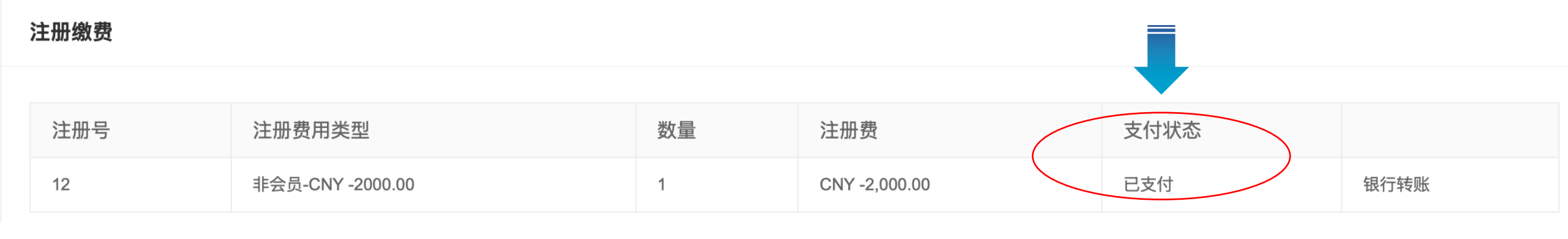

# **Conference Event**

- The conference is going to organize a networking dinner to facilitate in-depth discussions among attendees and speakers. You can reserve your spot through the Conference Event

   会议活动 section in your personal account.
- Payment for the dinner can be made via both PayEase or Bank Wire Transfer.

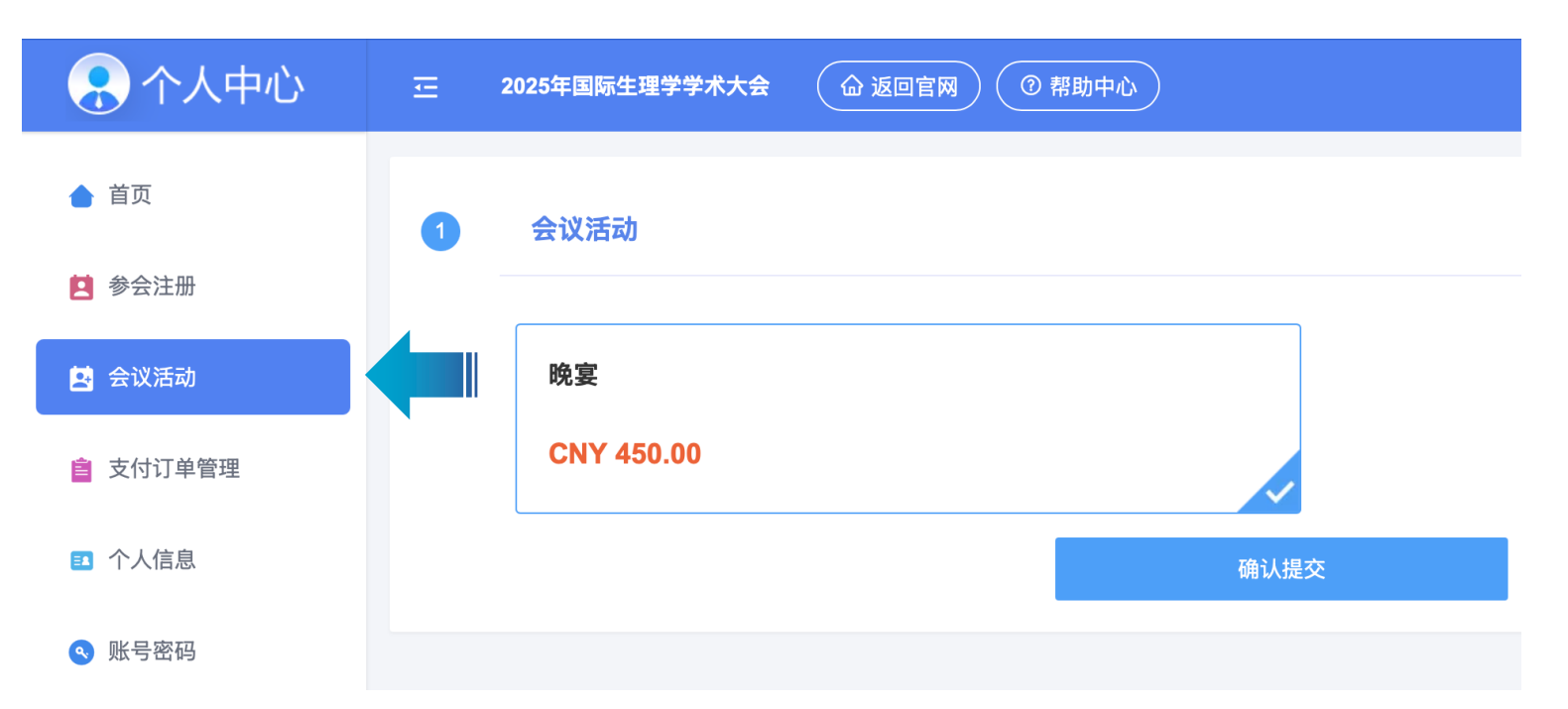

# International Conference of Physialogical Sciences

Thank you for registering for ICPS 2025. We look forward to welcoming you in Hangzhou!

Website: www.icps2025.scimeeting.cn Contact: icps2025@chinastargroup.com

**ICPS 2025 Secretariat**